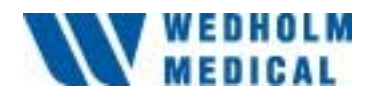

# NEUTRON MONITOR 2222A

**Service Manual** 

Wedholm Medical AB, SE-611 29 Nyköping Phone +46 155 28 03 70, Fax +46 155 26 31 10 e-mail: info@wedholmmedical.se http://www.wedholmmedical.se

#### Contents

#### Page

|        | 1.                         | <b>NEUTRONMONITOR 2222A</b>   | 1  |
|--------|----------------------------|-------------------------------|----|
|        | 2.                         | DESCRIPTION                   | 2  |
| 2.1.   | Function                   | n description                 | 2  |
| 2.1.1  | Start-up                   | 2                             |    |
| 2.1.2  | Trouble shooting start-up  |                               | 2  |
| 2.1.3  | Instrum                    | ent operation                 | 3  |
| 2.1.4  | Pulse co                   | llection                      | 3  |
| 2.1.5  | Menu se                    | election                      | 4  |
| 2.1.6  | Voltage                    | alarm                         | 5  |
| 2.1.7  | Data co                    | llection                      | 5  |
| 2.1.8  | Memory                     | print-out                     | 5  |
| 2.1.9  | Trouble                    | shooting printout             | 6  |
| 2.1.10 | PC-com                     | munication                    | 6  |
| 2.1.11 | Trouble                    | -shooting PC-communication    | 6  |
| 2.1.12 | Backgro                    | ound lighting                 | 6  |
| 2.1.13 | Trouble                    | shooting background lighting  | 6  |
| 2.1.14 | Summer 6                   |                               |    |
| 2.1.15 | Trouble                    | shooting summer               | 7  |
| 2.1.16 | HV setting 7               |                               |    |
| 2.1.17 | HV trou                    | ble shooting                  | 7  |
| 2.1.18 | Trouble                    | shooting analogue part        | 8  |
| 2.1.19 | Trouble shooting CPU input |                               | 8  |
| 2.1.20 | External Signal output     |                               | 8  |
| 2.1.21 | Trouble shooting detector  |                               | 8  |
| 2.2.   | Electronics 9              |                               |    |
|        | 3.                         | MAINTENANCE                   | 10 |
| 3.1.   | Amplifi                    | er check                      | 10 |
| 3.2.   | Discriminator check        |                               | 10 |
| 3.3.   | Check of LCD deflection    |                               | 10 |
| 3.4.   | Software calibration       |                               | 11 |
| 3.5.   | Trouble                    | shooting software calibration | 11 |
| 3.6.   | Neutron calibration        |                               | 11 |
|        | 4.                         | SPECIFICATIONS                | 13 |
|        | 5.                         | FIGURER                       | 15 |
| 5.1.   | Detektorunit 15            |                               |    |
| 5.2.   | Neutronsensitivity         |                               | 16 |
| 5.3.   | Angeldependence            |                               | 17 |
| 5.4.   | Neutronsensitivity         |                               | 18 |

| 5.5. | Count loss 19             |    |
|------|---------------------------|----|
| 5.6. | Block diagram             | 20 |
| 5.7. | Typical plateau curve     | 21 |
| 5.8. | Adjustment of sensitivity | 22 |
| 5.9. | Presentation board        | 23 |

## Appendices (normally not included, can be delivered at request)

| Presentation Card: | Electric diagram digital part | C-321.207 (1)    |
|--------------------|-------------------------------|------------------|
| "                  | Electric diagram analogue pa  | rt C-321.208 (1) |
| "                  | Component location            | C-321.214 (1)    |
| Display Card:      | Electric diagram              | C-321.209 (1)    |
| "                  | Component location            | C-321.213 (1)    |
| H V Card:          | Electric diagram              | C-321.210(1)     |
| "                  | Component location            | C-422.764 (1)    |

# Upon delivery

BF<sub>3</sub> manufacturing certificate Function test certificate Neutron calibration certificate

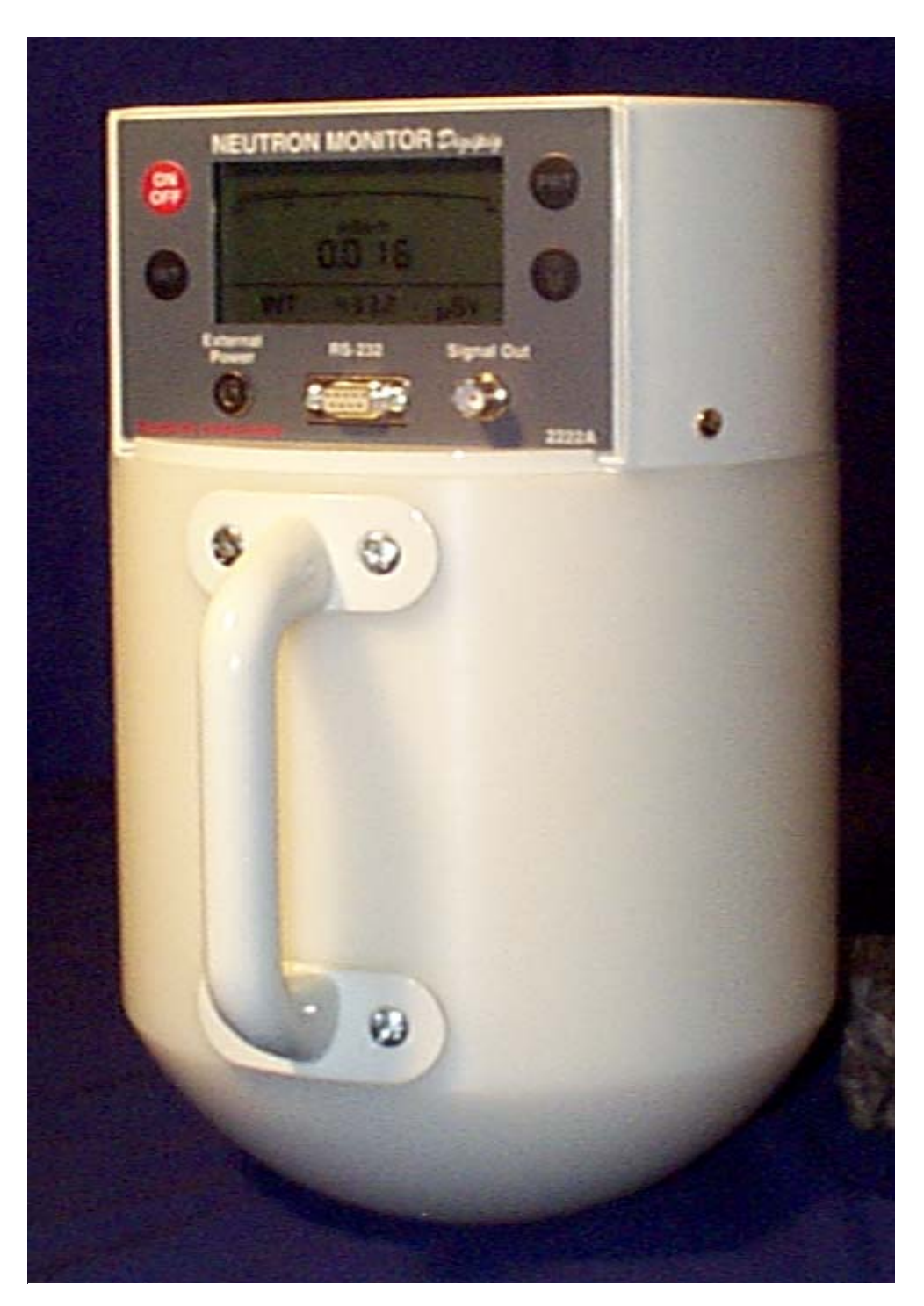

# 1. NEUTRONMONITOR 2222A

Figur 1.1 Neutron Monitor 2222 A

## 2. **DESCRIPTION**

#### 2.1. Function description

The circuit board marked "Presentation card" is the main board with collection and amplification of the pulses from the detector and a microprocessor part with presentation of the collected readings.

Usually when the battery or the external power is connected. M+ will be 4.5 Volt. -5V is generated by IC17, which gets +5V from IC15.

#### 2.1.1 Start-up

Normally when there is either battery or external supply the voltage over M+ is about 4.5 V. This voltage is up to the ON/OFF button on the membrane panel and supports back-up voltage to RAM (IC5) and the real time clock (IC10).

If both the battery and the external support should fail, the back-up battery (BAT) takes over and supports RAM and clock. It is not possible to start the instrument with only the back-up battery when D8 acts as stop for the battery against the voltage regulators IC15 & 16.

When ON/OFF on the panel is pressed the M+ voltage reaches the CPU (IC2), pin 34, at the same time as M+ saturates the transistor T4, which grounds pin 5 at IC15 & 16. This pin is shutdown for the regulators, i.e. as long as it is above 0.3 V there is no voltage out although the battery voltage is on the input.

When these shutdown pins are grounded the regulators start and generate +5 V to the CPU and analogue part (IC15) and +5V to the HV (IC16) if SW2 is set.

When the CPU receives +5V feeding from IC15. It starts and reacts on the ON/OFF push (this happens so fast that the program starts before the ON/OFF button is released) through pin 34 and it puts pin 29 high which takes over the feeding of T4 and IC15 & 16 and the instrument is working.

#### 2.1.2 Trouble shooting start-up

If the instrument fails to start when pushing ON/OFF there are some alternatives for trouble shooting.

#### a) Nothing happens

Does the voltage over M+ exceed 2.5 V?

This signal must be above 2.5 V to be able to operate the transistor T4. The signal M+ becomes the signal ON/OFF at pushed button, which then is voltage divided by R27 and R28.

Check the voltage backward towards the batteries if M+ is not over 2.5 V.

According to the leaflet for IC15 the voltage in must be at least +6 V to be able to give +5 V. Check that there is +6 V on IC15/8.

#### b) The LCD blinks but drops off when ON/OFF is released

This indicates that there is voltage from the batteries and that IC15 and IC16 gets grounded shutdown so that they start but that the CPU does not take over.

Check if there is +5 V to the CPU, for example IC2/26.

Check if IC2/29 is set high. This is a must for the instrument to work after ON/OFF has been released. This port is set high in the beginning of the program and if it is not, this indicates that the CPU does not reach the program code in IC4. Check that the PROM is correctly mounted. Check that IC1 sends a reset-pulse to the CPU on about 4.5 V immediately after it has received VCC.

It is unusual that a CPU fails.

#### 2.1.3 Instrument operation

When the instrument is in operation the CPU communicates with its peripheral circuits, which are:

IC4 - PROM.Contains the program code.IC5 - RAM.Here the CPU stores the measurement values and measuring data it<br/>has presented and needs in the future.

IC10 - Real time clock. This circuit is totally independent as long as the CPU does not try to change its settings. It updates time and date and presents these for the CPU when asked for. At start-up all display segments first are lit up during 5 seconds for the operator to be able to see that all segments work. After that the version number of the programme is shown. This is also for the high voltage to stabilise and to avoid disturbance pulses from the loading process. After this initiation the instrument actively starts to present the neutron flow by collecting pulses from the detector at IC2/27 and then present them. In ratemeter mode the measurements are updated every 2 seconds in dose rates above 0.05 mSv/h. Below 0.05 mSv/h there is an update 10 seconds. If the integral mode is chosen the dose is updated every 100 seconds.

#### 2.1.4 Pulse collection

The discharges of at least  $5*10^{-14}$  Coulomb generated in the detector are transported on the HV by pin J3 to C16. After C16 only the pulses remain. The pulse is then amplified 11 times through IC11. By adjust P1 in the feedback of IC12 the amplitude of the pulse can be set. The spectra can be inspected on IC13/6.

T1 and P2 set the discriminator level, i.e. what levels to be removed to avoid noise and gammapulses. This is inspected on D5.

IC14 and T2 transforms the pulse to a -4V signal and T3 transforms it to TTL level. From here the TTL pulse goes to J4 for external purposes and further to the CPU, pin 27. The programme is designed in a way that when there is a pulse on IC2/27 an internal register counts one step. This is an 8 bit register and when it has reached 255 pulses it is set to zero and initiates an interrupt, which in turn counts up another register.

After 10 ms there is a new interrupt which adds the total number of pulses during these 10 ms with the total number of pulses since the start of the measurement. At the same time the two registers are set to zero and the measurement is restarted.

#### 2.1.5 Menu selection

Pressing INT+PRT will take you to a menu loop that can be used to set the date, to erase the memory or set an alarm. The menu, which automatically comes up, is 'dAtE'.

- INT: Alternates between the three menus.
- PRT: To select, press the PRT button.

Light button: In the main loop, you can exit the menu at any time and return to monitoring by using this button.

#### Note:

If this menu is selected, you should avoid carrying out important integral measurements at the same time, since the CPU can detect that INT has been activated shortly before you press PRT and it will terminate the integral measurement.

#### 2.1.5.1 Real time clock

The real time clock IC10 is reached by choosing 'dAtE' in the menu.

All information relating to the built-in real time clock is saved in the following format: 970114 15:10, i.e. ten minutes past three in the afternoon of January 14, 1997.

When you select this menu, three figures will be displayed which, in normal cases, display the rate meter value:

#### 00 1

Where the two on the left are date/time and the right is a control figure as shown in Table 2.1.

- 1 the year, e.g. 97
- 2 the month, e.g. 01
- 3 the day, e.g. 14
- 4 the hour, e.g. 15
- 5 minutes before or after the hour, e.g. 1

Table 2.1Setting the date

Use the following buttons to change the setting:

INT: Increases the figure on the left, i.e. by ten years/months etc.

<u>PRT</u>:Increases the figure on the right, i.e. by one year/month etc.

<u>Light button</u>: Confirms that the right value is entered which causes the program to move forward to the next entry. When confirming the minutes it returns you to the main menu.

#### 2.1.5.2 Trouble shooting real time clock

If the real time clock does not take up the input value it can only be checked if there is more than +2 V *when the instrument is shut off* on IC10/20. If not, the back-up battery is empty and there are no data in the RAM memory.

As the M+ is operating the clock it should work as long as the instrument works, disregard the status of the back-up battery.

If it seems like the clock unit is faulty, first investigate it the crystal oscillator gives 32,768 kHz. This is easier to exchange as it is hole mounted.

#### 2.1.6 Voltage alarm

IC15 has a low-bat function for alarm at low battery voltage via the voltage divider R30 and R31 which triggers IC15 at about 6,0 V battery voltage and grounds IC15/7 which is connected to the CPU, pin 48, which in turn lits up the LO BATT segment on the LCD display.

#### 2.1.7 Data collection

The accumulated number of pulses during 5 minutes is calculated to the average dose rate and stored in the instrument RAM memory together with date and time for measurement. These data are stored in a FIFO memory, which means that when 200 5-minute measurements are stored the next will write over the oldest.

In this memory also the total number of pulses is stored if integral mode is chosen at shut-off.

#### 2.1.8 Memory print-out

Print-out of up to 200 measurement values is done by pushing the PRT button. This only results in a copy of the memory to the RS-232 port but does not erase of change the measurement values in any way. A printout looks as follows:

37.87 uSv/h 970416 10:30 38.12 uSv/h 970416 10:35

#### 2.1.9 Trouble shooting printout

If not printout takes place and the measurement has been going on for more than 5 minutes either the RAM is broken or the communication has failed.

Check that the CPU sends out a pulse train on IC2/21 and that this pulse train then is on  $\pm$  9V after IC6/14.

#### 2.1.10 PC-communication

The communication is enabled when the switch SW1/3 is in position on.

#### 2.1.11 Trouble-shooting PC-communication

Check that the switch SW1/3 is in position on. Check the communication parameters

| Baud: | 9600 |
|-------|------|
| Start | 1    |
| Stopp | 1    |
| Data  | 8    |
|       |      |

Check communication port

Check the cable between Digipig and the computer.

Pin 2 - Pin 2 Pin 3 - Pin 3 Pin 5 - Pin 5

#### 2.1.12 Background lighting

The light button can be pushed to light the display during 4 seconds. This short time is set because this lighting consumes much power.

#### 2.1.13 Trouble shooting background lighting

Check that the CPU sends a signal out on IC2/25 when the light button is pushed and that this signal returns after about 4 seconds. This signal goes via T2 on the Display board to the DC/AC-transformer on the same board. It shall transform the signal to an AC of about 80V.

#### 2.1.14 Summer

The instrument is equipped with a summer which a.o. confirm every keyboard push. Alarm when the dos rate is over the alarm level and when the dos rate is low (see manual).

#### 2.1.15 Trouble shooting summer

The summer is placed on the display board and its signal comes from IC2/24. This signal varies during the time period the summer is to be heard. This signal also passes T2 on the display board.

#### 2.1.16 HV setting

A +5V voltage generated from IC16 on the presentation board runs the HV. That voltage can be varied through the components P3, SW3, R36-R39. Voltage out can be adjusted with the formula:

Vout(IC16)=1.22\*(R1+R2)/R1

Where R2 in this case is R36 and R1 is the components P3, R37 and R38-R39, i.e. everything between IC16/VSET and ground.

This leads to that SW3 affects the value of R1, which affects the voltage over J6 in three firm steps. These levels are there to set HV fast between 2400, 2500 and 2600 V.

As the HV is proportional to the voltage on J6 it can be set before the HV board is connected.

#### Rough adjustment of the HV:

1) Connect a voltmeter between J6 pin 1 and 6 (+ and ground).

2) Turn both SW3 connectors in position OFF.

3) Turn SW2 on.

4) Adjust P3 until the voltmeter shows 4.35 V (corresponding 2400V).

5) Turn SW3 # on 1 and check that the voltmeter shows 4.5 V (corresponding 2500 V).

6) Turn SW3 #1 off and SW3 #2 on and check that the voltmeter shows 4.7 V (corresponding 2600 V).

The HV can be measured on the soldering pin "J7" on the presentation board (see figure 5.9).(Note! Use high ohm or electrostatic voltmeter.)

#### Warning

HV is on both soldering pins on the presentation board and HV capacitors. Depending on that the load resistance is very large, about 100 Gohm, the HV remains for a while after the instrument has been turned off. Caution must be taken when removing the cover.

#### 2.1.17 HV trouble shooting

If there is not about 2.5 kV from the HV board a number of things can be wrong.

- 1) Check that SW2 is in position ON
- 2) Measure that IC16 delivers about 4.5 V.
- 3) Check that the same voltage comes in to J1 on the HV board.

Note

If both poles on SW3 are in position ON the high voltage will be much higher than normally. Switching of the SW3 #1 or #2 with power on can generate too high voltage and damage the detector or other components.

#### 2.1.18 Trouble shooting analogue part

If at application of electric pulses on C16 there are no pulses on the LCD probably one of the OP-amplifiers IC 11-14 or the pulse input PA7 on IC2 is damaged.

#### 2.1.18.1 Trouble shooting OP-amplifier

<u>IC14</u> can be examined by applying TTL pulses in the joint IC13, R17, C23 and C24, this time with ground connection between the pulse generator and the instrument.

<u>IC13</u> can be examined by applying 0.1 V p-p pulses with ground connection in the joint C21 and R14 and examine the pulse train at IC13/6.

IC12 and IC11 can not be tested electrically as the signals from the detector part still are so low.

#### 2.1.19 Trouble shooting CPU input

Apply for example 3600 cps TTL pulses on PA7/IC2 from a pulse generator. Because of T3's transistor output PA7/IC must be tested *without* ground connection, i.e. only pulses on the input. If the instrument presents mSv/h the input is working. Note that as no ground is connected the number of pulses will not correspond to mSv/h related to 1 pulse =  $1.39 \mu$ Sv/h. If this relation shall be tested in this way the collector of T3 and R25 must be soldered away and ground connector be used.

#### 2.1.20 External Signal output

The pulses sent out to the CPU can be checked through the external "SIGNAL OUT". The difference between these pulses and what is presented on the LCD is the conversion factor of 1.39 and the software calibration factor.

The Signal out is controlled by the software. Normally the Signal out is disabled too increase the lifetime of the battery. To enable/disable the "Signal Out" choose "Por" in the setup menu

#### 2.1.21 Trouble shooting detector

If the electric calibration is performed and working but there are no pulses at neutron calibration something is wrong with the detector unit. Check that there is HV to the detector. If there is HV

it is easiest to exchange the detector, as there is not possibility to test the detector in any other way.

#### 2.2. Electronics

A block diagram on the instrument is shown in Figure 5.6. Drawings for the presentation board are C-321.207, C-321.208 and C-321.214 and for the display board C-321.209 and C-321.213. The pulses from the detector are amplified in the pulse amplifier and the discriminator level is set on a level which discriminates the noise and gamma pulses meaning a standard pulse out for each incoming neutron pulse. The standard pulse is mated to a micro controller type Motorola 68HC11 that calculates and presents the pulses in mSv/h and as an option also the dose in  $\mu$ Sv or mSv. The standard pulses are available on the ratemeter board and on the BNC connector PULSE OUT, which are taken out through connector J4 on the presentation board.

The HV source consists of a constant voltage source, a DC-AC transformer, a HV transformer and a cascade rectifier, see drawing C-321.210 and C-422.764. With the switch SW3 the HV can be changed in three steps, 2400, 2500 and 2600 V, to verify that the HV plateau is correct, see Figure 5.7. The same function is used for compensation of HV deflection at extremely low temperatures.

The HV can be switched off with SW2 without influencing the rest of the electronics.

### **3. MAINTENANCE**

#### **3.1.** Amplifier check

Turn the 5K-potentiometer (P1) to the center position. Test pulses with negative polarity shall be fixed to pin J3 on the presentation board through a connection board according to Figure 5.8. The charge applied through the capacitor is  $U*1*10^{-12}$  Coulombs, where U is the test pulse amplitude in volts.

The output pulse from the op-amplifier IC13 pin 6 (see figure 5.8 testpoint amplifier) and drawing on "Adjustments on the presentation board" are shown in Figure 5.8 for two different input charges.

The amplifier is very sensitive and to get the correct reading it is necessary to protect the amplifier from external electromagnetic fields.

#### **3.2.** Discriminator check

The discriminator level can be set by P2 (drawing C-321.208). The nominal value is from -0.5V to -2V, measured on R18, D5, R19 and R20 common point.

This level regulation is done to avoid that gamma pulses and noise are counted. The final discrimination adjustment is done at the neutron calibration.

The pulse out is checked from the front panel of the instrument. Normally the output amplitude is about + 5V if the input pulse is  $10^{-12}$  Coulombs. Then input pulse of  $10^{-13}$  Coulombs will normally not give any pulse at the external output.

#### **3.3.** Check of LCD deflection

Feed negative pulses into the amplifier as described in Chapter 3.1 "Check of LCD deflection" and set the discriminator level to -1V. Let the pulse frequency be 4 pulses per second (pps). The dose rate shall then be approximately 0.010 mSv/h. (It depends on the calibration of the monitor).

Let the pulse frequency be 720.000 pps check that OVERFLOW is lit on the LCD. Check the instrument deflection for the following dose rate 1, 10,  $10^2$ ,  $10^3$ ,  $10^4$  and  $10^5 \,\mu$ Sv/h.

#### **3.4.** Software calibration

When the instrument has been calibrated with known pulses and a measurement with a known neutron source shows a certain deviation a software factor can be added. The software factor is initiated to 1.00.

This calibration factor is burnt into the internal EEPROM of the microcomputer and is reached by activating switch 1 at SW1 on the presentation board. The calibration value (01.00) and the current integrated dose (514.9  $\mu$ Sv) are shown on the LCD:

01.00 514.9 μSv

Always wait with calibration until the first dose value after 100 seconds. Increase the calibration factor with INT and decrease with PRT. The dose will be updated all the time with the new calibration factor.

Finish by deactivating SW1/1 and switching the monitor off/on. The new calibration value will be burnt into the EEPROM.

*Note 1:* 

If this factor deviates from 1.00, the value on the display will deviate from the value which can be calculated by counting the number of pulses on the BNC-connector "SIGNAL OUT" as these pulses are taken out before the microcomputer.

#### *Note 2:*

If the light button is pushed when SW1/1 is activated, the background light is not switched off as both these functions are handled by interrupts. If the light button has been pushed SW1/1 must be deactivated and the instrument switched off.

#### **3.5.** Trouble shooting software calibration

If the instrument does not seem to update the dose value with a new calibration factor probably the EEPROM of the microprocessor has been destroyed or been burnt too many times. Restart the instrument and try to change the calibration factor. If it not work change the CPU.

#### **3.6.** Neutron calibration

The following equipment is needed:

- neutron source (for example 100 GBq Am-Be)
- oscilloscope (30 MHz)
- pulse counter, minimum 10kOhm put
- gamma source (for example 2000 GBq Cs-137)

It is supposed that a thorough electric calibration has been performed before this calibration is done.

Procedure

1. Perform 3 measurements from **different** distances. Check the dose rate on the LCD and/or external pulse output. Fine adjusts the amplification with P1 if necessary.

2. Put the instrument beside a gamma source (Cs-137) so you get the dose rate 2 Gy/h. Adjust the discriminator pot R16 on the ratemeter board so that the deflection is less than 5  $\mu$ Sv/h to secure gamma insensitivity.

#### Note

If the neutron dose rate sensitivity is checked against a known neutron source, one has to remember that the contribution from scattered neutron radiation must be attended to, if not special arrangements have been taken to avoid this, in other case it can cause at least a 25% misreading above the theoretical dose value.

# 4. SPECIFICATIONS

| Microprocessor:                       | Motorola 68HC11                                         |
|---------------------------------------|---------------------------------------------------------|
| Software:                             | C-code stored in external EPROM                         |
| Real time clock:                      | Can be set by the user. Displays the date               |
|                                       | and time in the following format: 970417                |
|                                       | 14:41. The backup battery ensures that the              |
|                                       | clock continues to work even during battery             |
|                                       | replacement.                                            |
| Display.                              | Graphic LCD with optional background                    |
|                                       | lighting at 4-second intervals                          |
| Display of dose rate.                 |                                                         |
| Analogue display:                     | Logarithmic scale in the range of                       |
| maiogae alopiay.                      | 0.001 - 100  mSv/h                                      |
|                                       | If the value exceeds $100 \text{ mSv/h}$ the            |
|                                       | instrument will display 100 mSv/h                       |
| Digital display:                      | In the range of $0.001 - 999.9 \text{ mSy/h}$ above     |
| Digital display.                      | 999.9  mSv/h 999.9 and OVERELOW will                    |
|                                       | blink with a frequency of 1 Hz                          |
| Storage of values:                    | Every 5 minutes the dose rate value is                  |
| Storage of Values.                    | stored in an external RAM with a snill over             |
|                                       | function. The entire memory can be erased               |
|                                       | The backup battery ansures that the                     |
|                                       | measurement value is stored even during                 |
|                                       | hattery replacement                                     |
| <b>Drinting</b> :                     | Via PS 222 to terminal program                          |
| r mung.                               | Printout from the memory of the measuring               |
|                                       | values with time indication I O PATT                    |
|                                       | ALADM and OVEDEL OW indication are                      |
|                                       | ALARIVI and OVERFLOW indication are                     |
| Statistical arror:                    | Maximum 20% At antrance in a week                       |
| Statistical error.                    | Maximum 20%. At enuance in a weak                       |
|                                       | a short pariod and the instrument will sive             |
|                                       | a short period and the instrument will give             |
|                                       | all audiole alarmi. $0.025 \text{ eV} = 17 \text{ MeV}$ |
| Neutron achaitivity                   | 0.025  eV - 1 /  IVIEV                                  |
| Commo consistivity.                   | 0.55 - 0.50 cps/µSV/II (Individual variation)           |
| Gamma sensitivity:                    | $2 \text{ Gy/n gives} < 3 \mu\text{Sv/n}$               |
| Minimum pulse charging                | $5 \times 10^{-14}$ Courts with                         |
| 1100000000000000000000000000000000000 | 5 * 10 Coulomb                                          |
| $(\Pi V - 2500 V)$                    |                                                         |
| Charge amplification -                | $2V/10^{-13}$ Coords with                               |
| Amplification:                        |                                                         |
| Differentiation time:                 | ı μs                                                    |

| Discriminator range:<br>External pulse port | About $-0.5$ V $-3$ V <sup>1</sup>                                                                                                    |
|---------------------------------------------|----------------------------------------------------------------------------------------------------|
| Amplitude:                                  | about +2.8V                                                                                                    |
| Duration:                                   | 500 ns                                                                                                    |
| Load:                                       | 10 kohm min                                                                                                    |
| HV supply -                                 |                                                                                                    |
| Voltage:                                    | +2200V - $2700$ V <sup>2</sup>                                                                                                    |
| Operation:                                  | 1 V/°C                                                                                                    |
| Power supply:                               |                                                                                                    |
| Internal:                                   | Alkaline batteries 6 x 1.5V                                                                                                    |
|                                             | IEC LR14                                                                                                    |
| Operating time:                             | 80 h                                                                                                    |
| Battery testing:                            | Tested electronically. 'LO BATT' lights up<br>at the LCD when there is about an hour left<br>of battery capacity                                                                                                    |
| External (option):                          | Through the 'External Power' connector, an<br>eliminator, which will take over the battery<br>function can be connected. This eliminator<br>can be connected and disconnected while<br>the instrument is operating. |
| Temperature range:                          | -10°C - +40°C                                                                                                    |
| Dimensions -                                |                                                                                                    |
| Diameter:                                   | 215 mm                                                                                                    |
| Length:                                     | 325 mm                                                                                                    |
| Weight:                                     | 10.5 kg, including batteries                                                                                                    |

 <sup>&</sup>lt;sup>1</sup> The exact value depends on the neutron calibration.
<sup>2</sup> The exact value depends on the individual BF3-tube. HV is normally 2400V at "plateau knee".

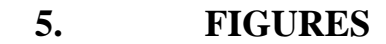

5.1. Detector unit

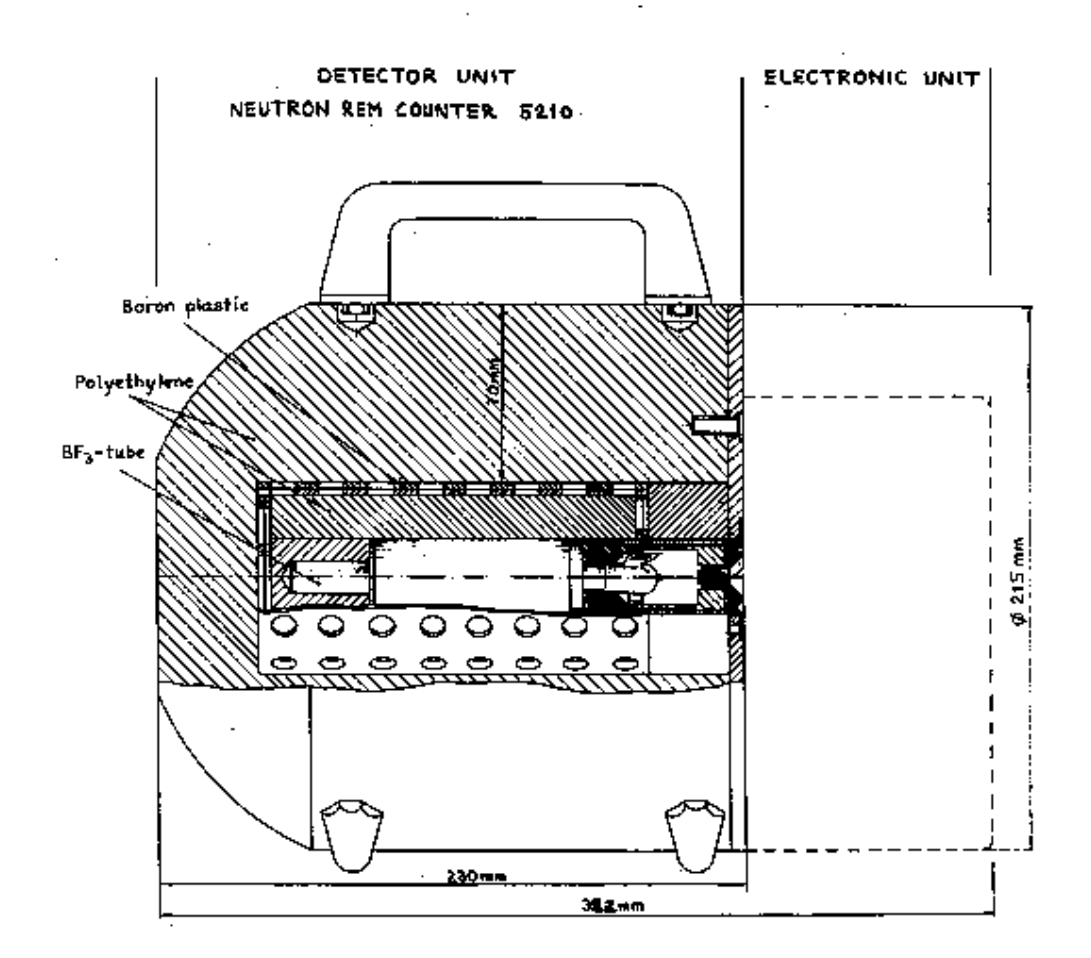

Figure 5.1 NEUTRON MONITOR 2222 A Detector unit

#### 5.2. Neutronsensitivity

- o Broad beam  $\theta = 90^{\circ}$  (se figure 5.3)
- x Broad beam  $\theta = 0^{\circ}$  (se figure 5.3)
- Isotropic neutrons

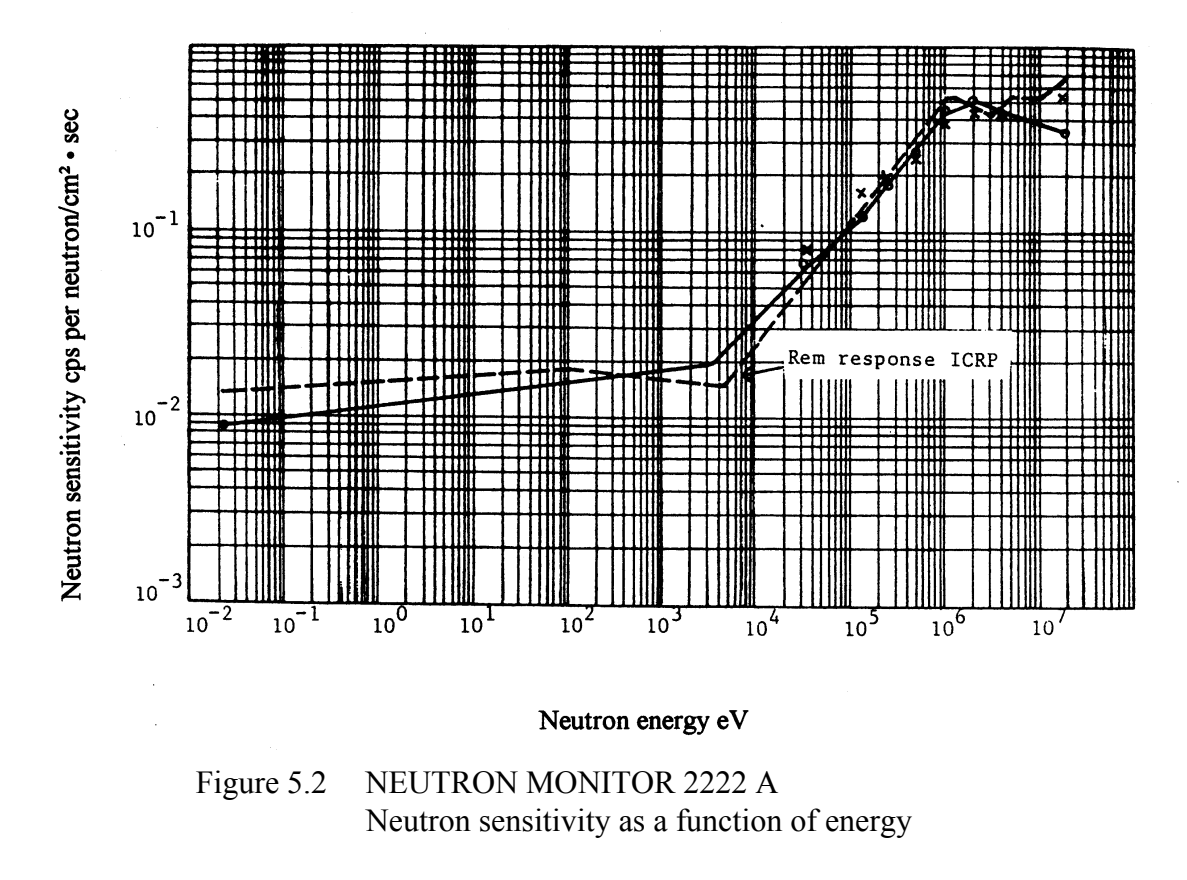

## 5.3. Angular dependence

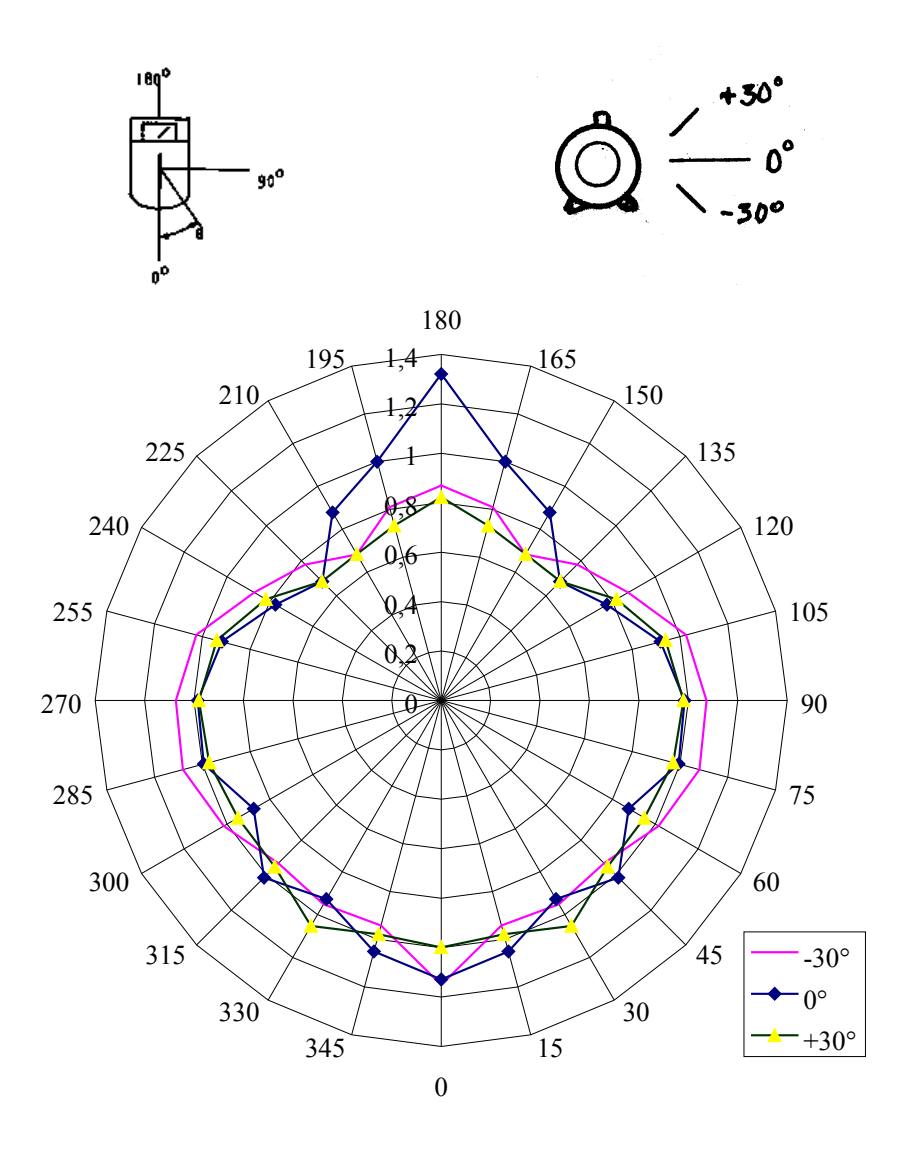

Figure 5.3 NEUTRON MONITOR 2222 A

Angle dependence in relation to count speed

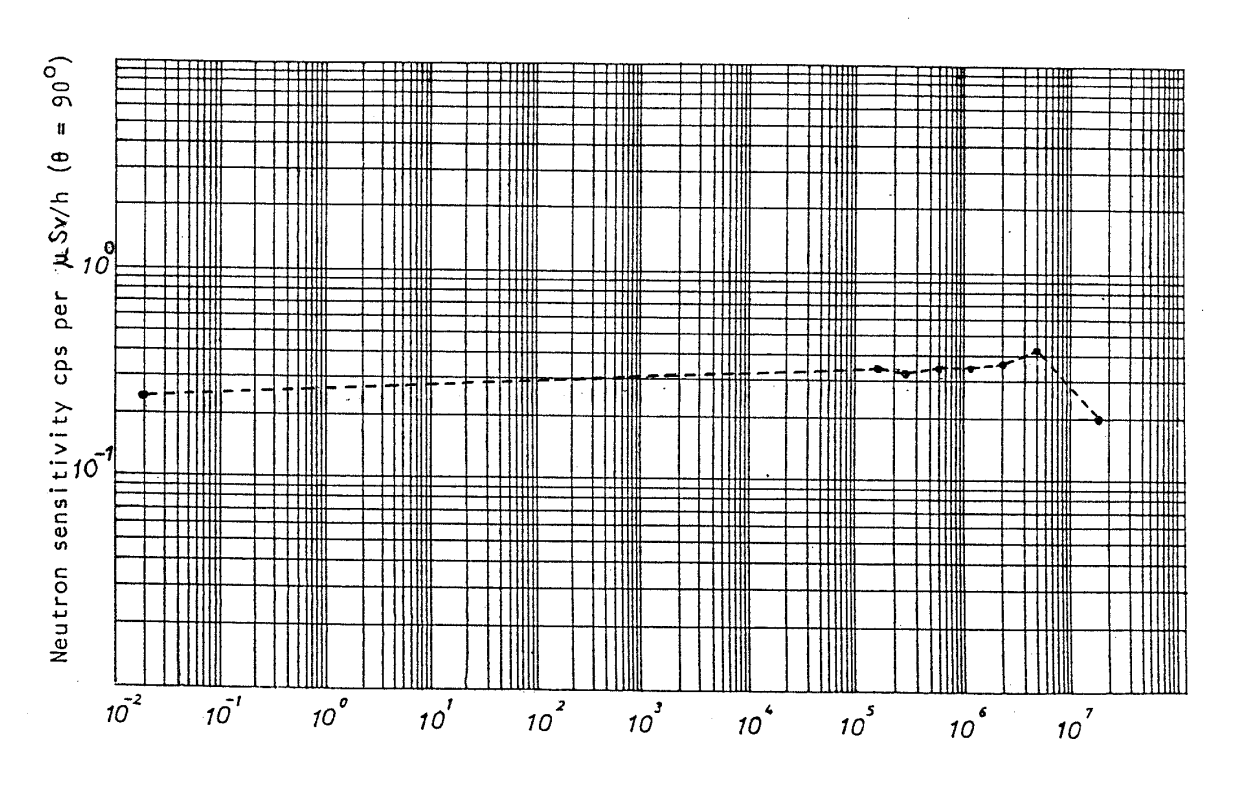

5.4. Neutronsensitivity

Neutron energy eV

Figure 5.4 Difference from ideal response

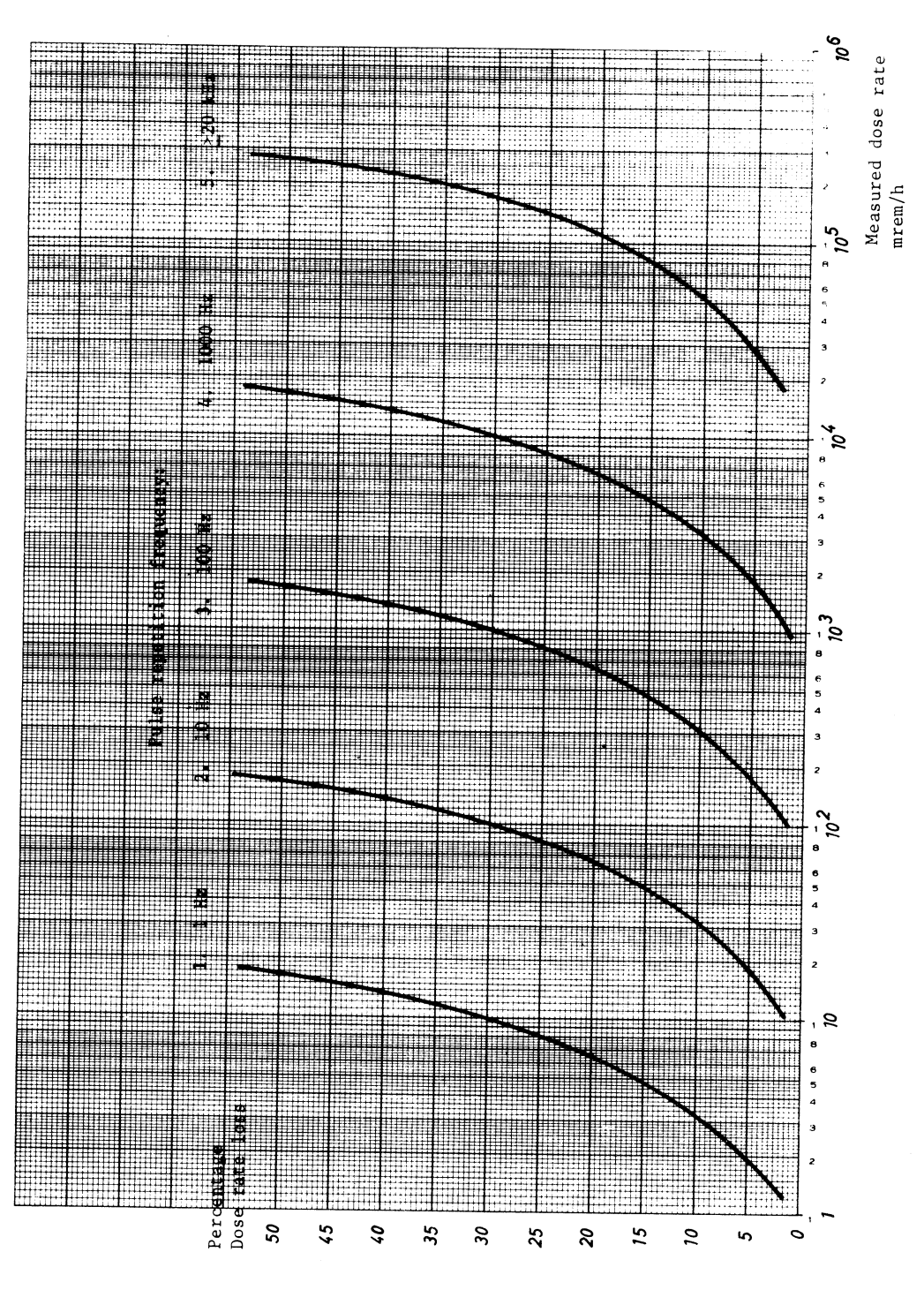

5.5. Count loss

Figure 5.5 NEUTRON MONITOR 2222 A Count loss at varying pulse repetition frequencies

#### 5.6. Block diagram

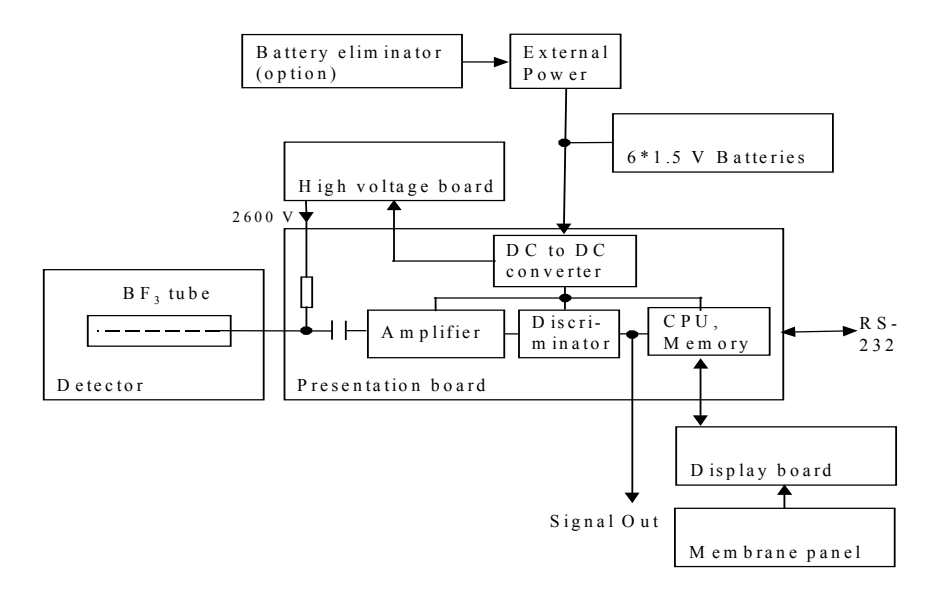

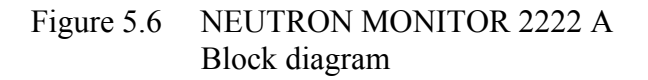

## 5.7. Typical plateau curve

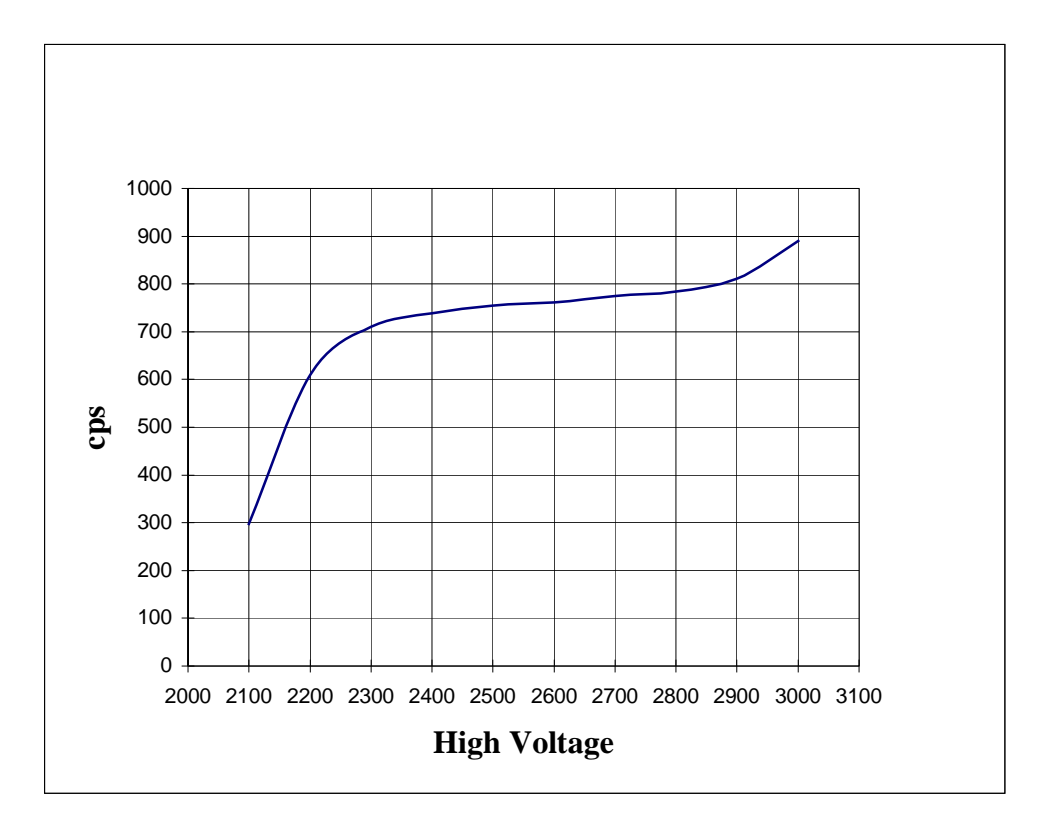

Figure 5.7NEUTRON MONITOR 2222 A<br/>Typical plateau curve for the BF3-tube

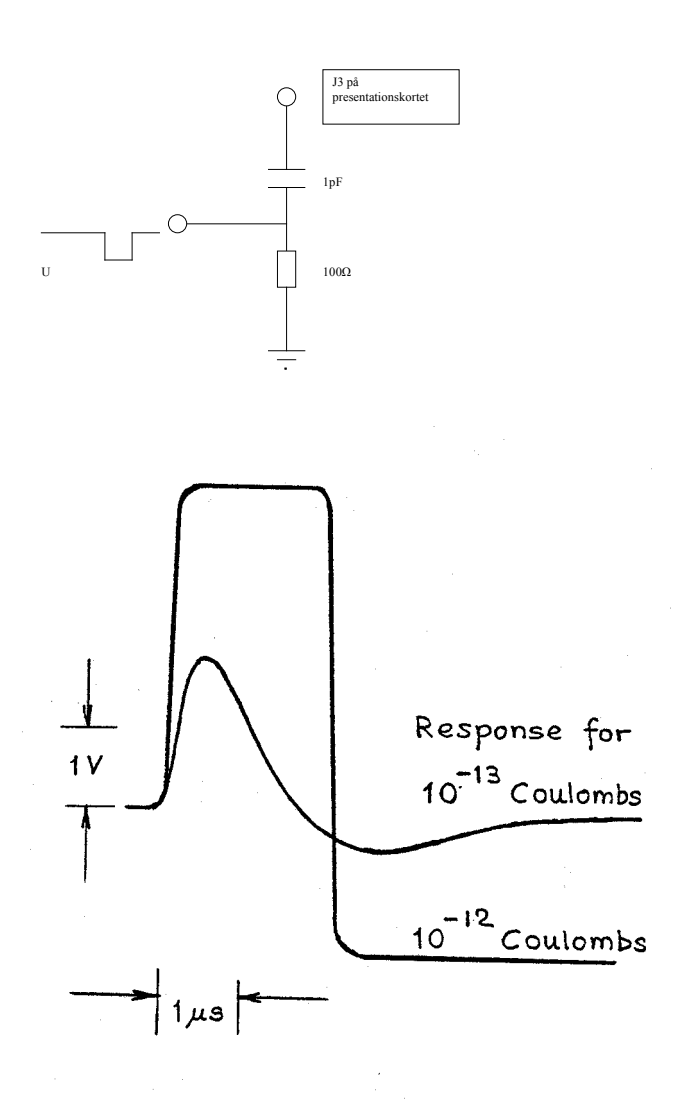

5.8. Adjustment of sensitivity

Figure 5.8 Amplifier check

#### 5.9. Presentation board

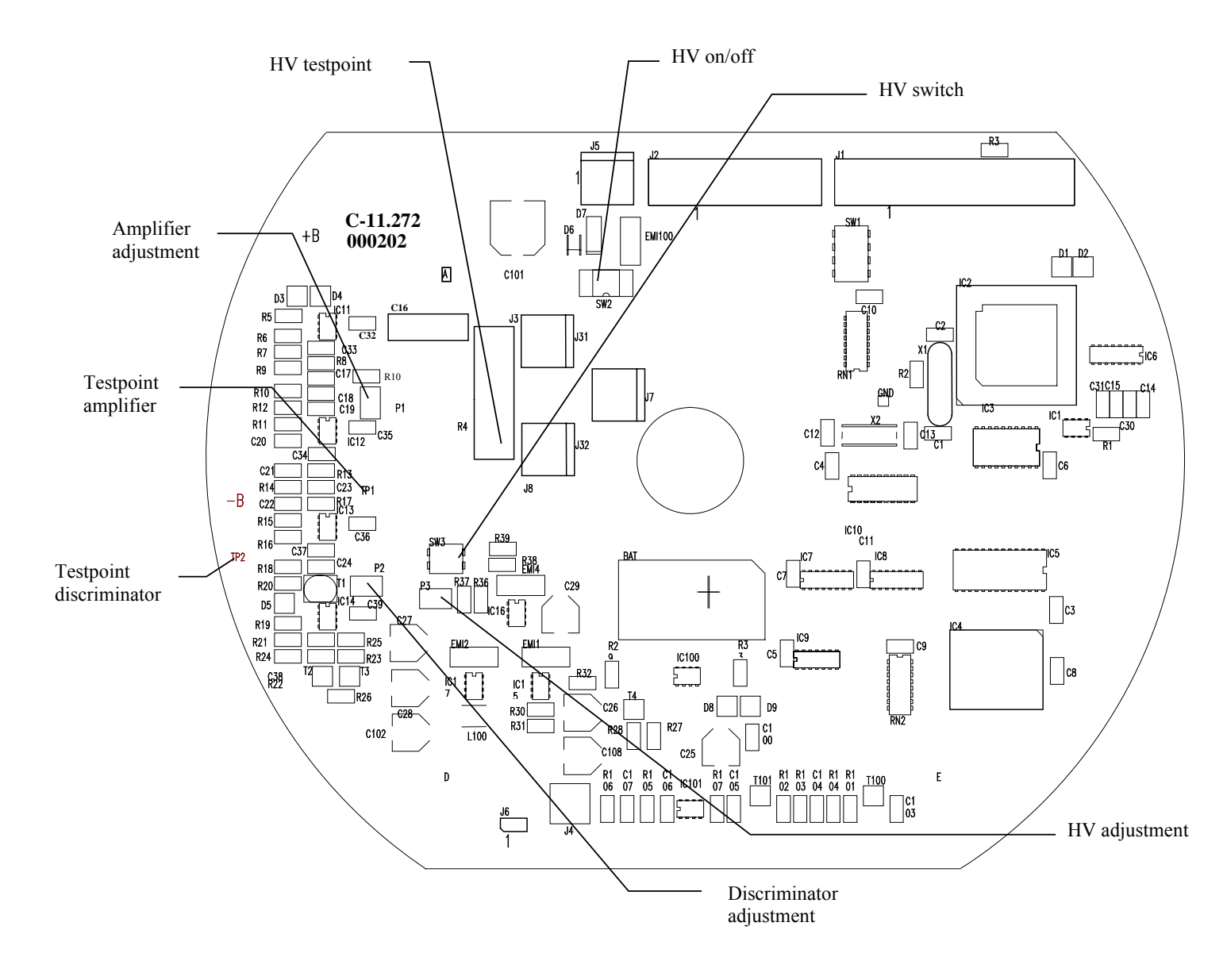

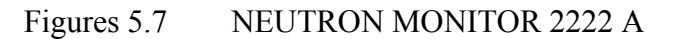